#### Inside the machine

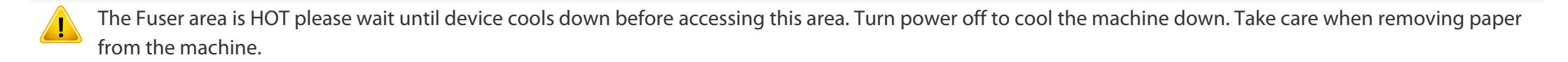

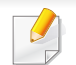

Illustrations in this user's guide may differ from your machine depending on the model and options installed. Check your machine type (see "Front view" on page 18).

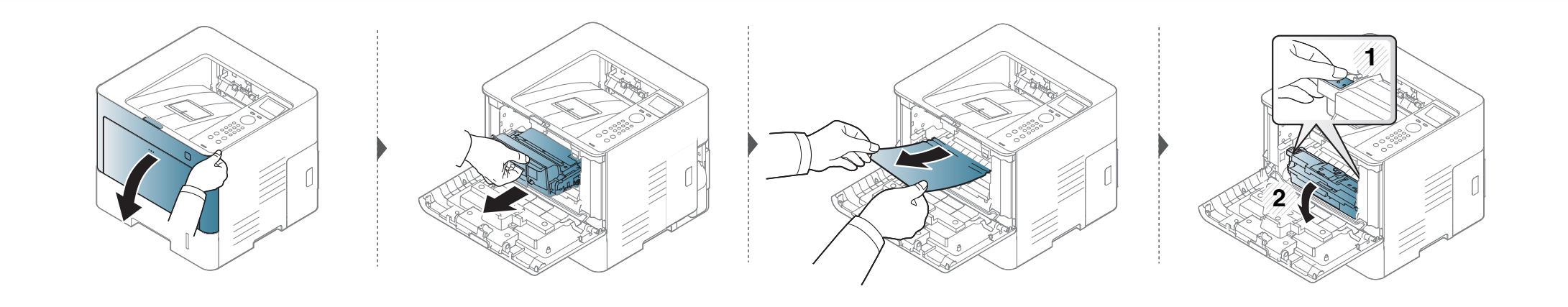

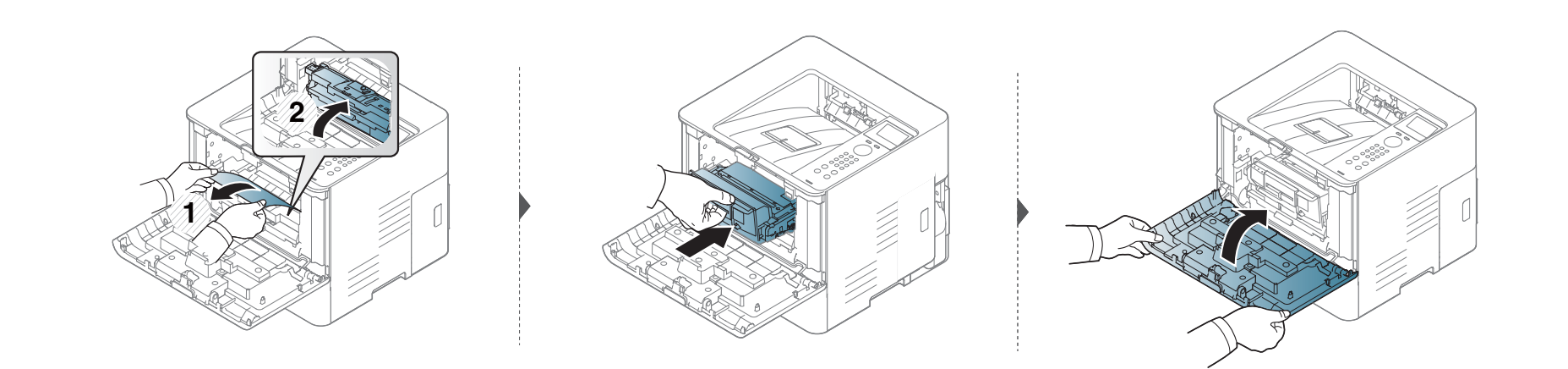

#### In the exit area

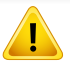

The Fuser area is HOT please wait until device cools down before accessing this area. Turn power off to cool the machine down. Take care when removing paper from the machine.

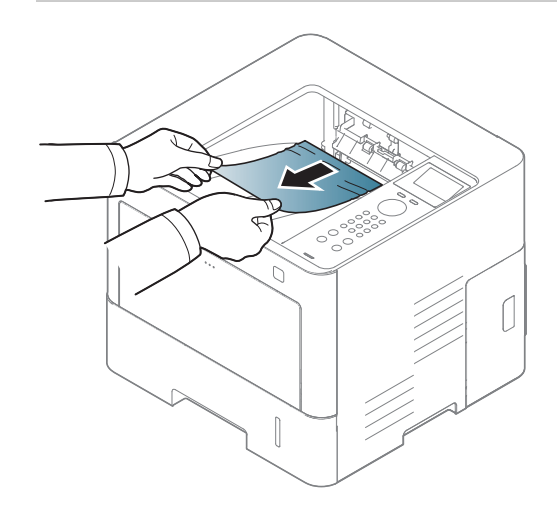

If you do not see the paper in this area, stop and go to next step:

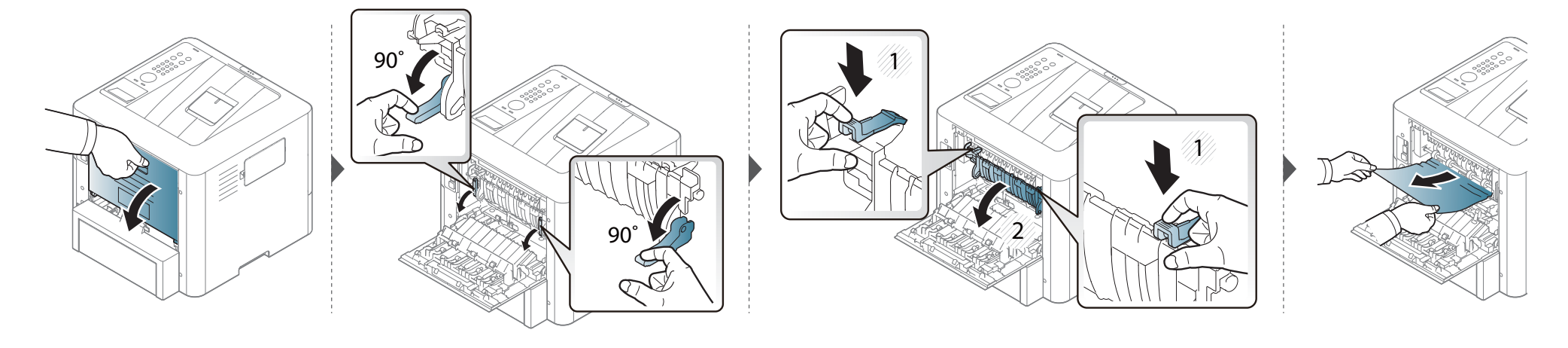

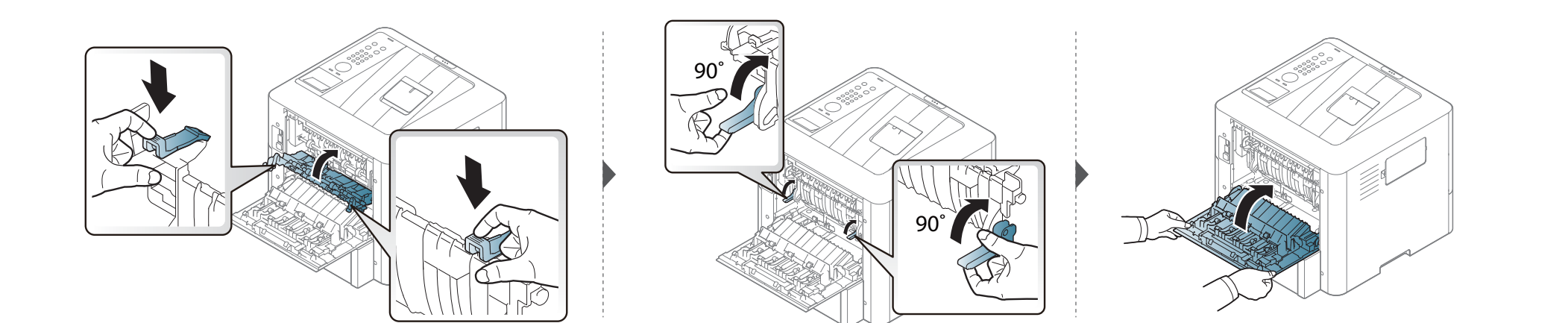

#### In the duplex unit area

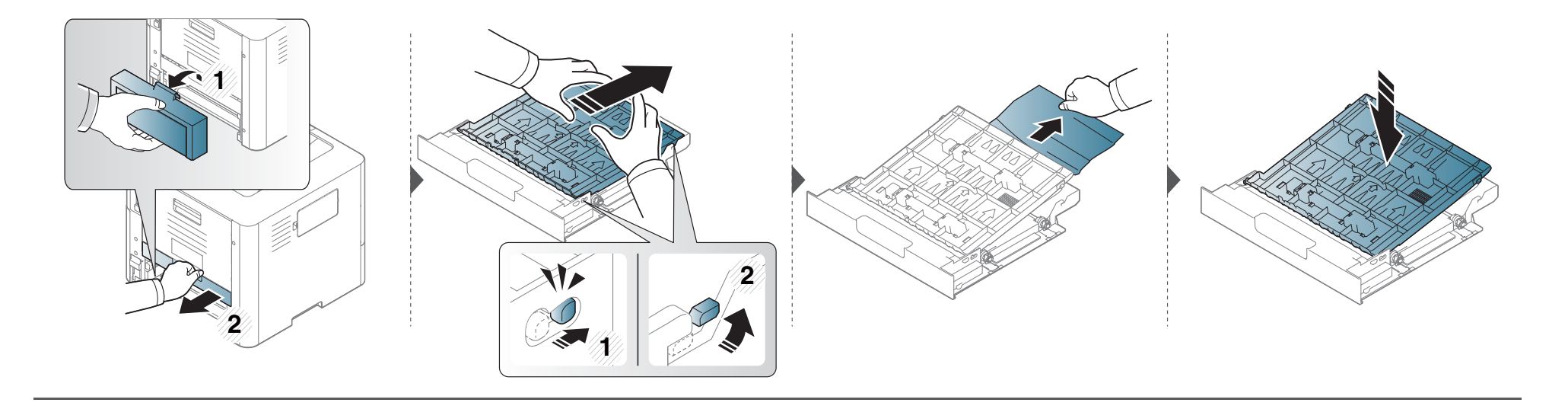

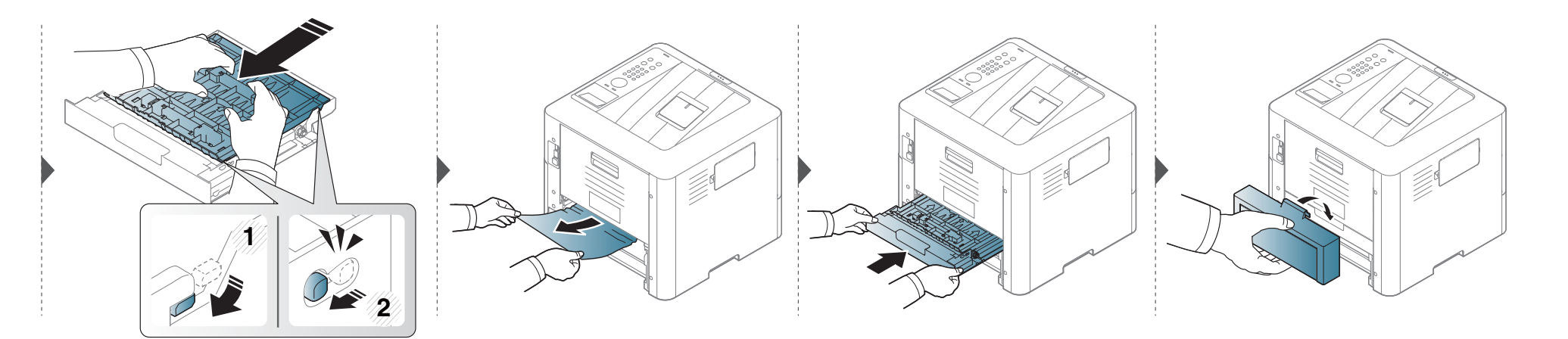

If you do not see the paper in this area, stop and go to next step:

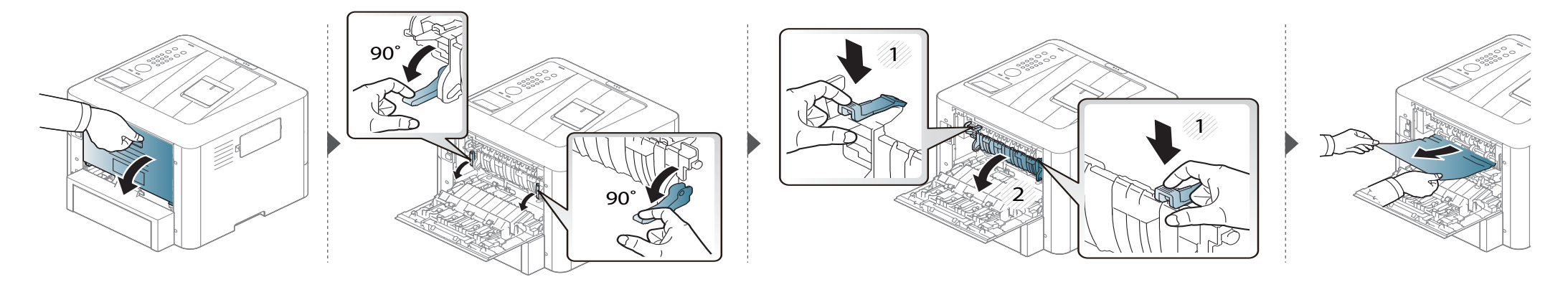

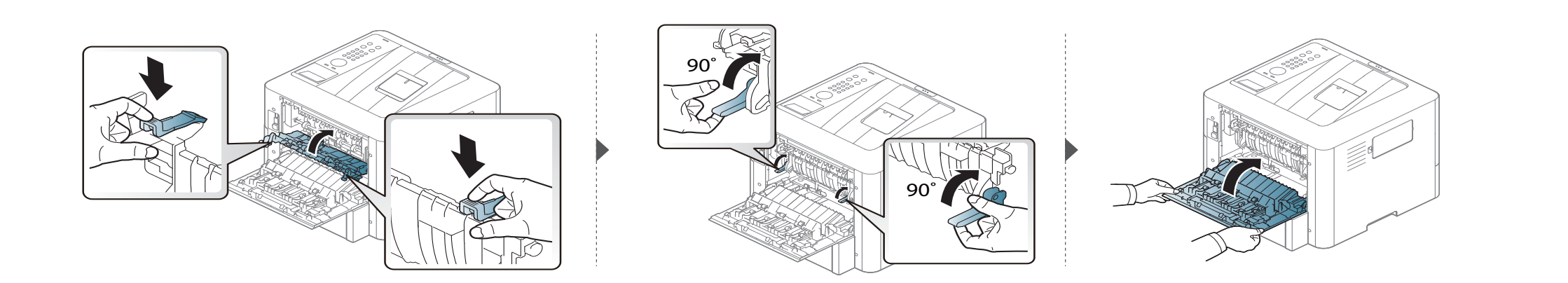

#### **Understanding the status LED**

The color of the LED indicates the machine's current status.

- Some LEDs may not be available depending on model or country (see "Control panel overview" on page 20).
  - To resolve the error, look at the error message and its instructions from the troubleshooting part (see "Understanding display messages" on page 92).
- You also can resolve the error with the guideline from the computers's Samsung Printing Status program window (see "Using Samsung Printer Status" on page 216).
- If the problem persists, call a service representative.

| LED                | Status |          | Description                                                                                                    |
|--------------------|--------|----------|----------------------------------------------------------------------------------------------------|
|                    | Off    |          | The machine is off-line.                                                                                                    |
|                    | Groop  | Blinking | When the backlight blinks, the machine is receiving or printing data.                                                                                                    |
|                    | Green  | On       | The machine is on-line and can be used.                                                                                                    |
| ( «∙»/⚠)<br>Status | Orange | Blinking | <ul> <li>A minor error has occurred and the machine is waiting for the error to be cleared. For models that supports display screen on the control panel, check the display message. When the problem is cleared, the machine resumes.</li> <li>Small amount of toner is left in the cartridge. The estimated cartridge life<sup>a</sup> of toner is close. Prepare a new cartridge for replacement. You may temporarily increase the printing quality by redistributing the toner (see "Redistributing toner" on page 62).<sup>b</sup></li> </ul> |
|                    |        | On       | <ul> <li>A toner cartridge has almost reached its estimated cartridge life<sup>a</sup>. It is recommended to replace the toner cartridge (see "Replacing the toner cartridge" on page 63).</li> <li>The cover is opened. Close the cover.</li> <li>There is no paper in the tray when receiving or printing data. Load paper in the tray.</li> <li>The machine has stopped due to a major error. Check the display message (see "Understanding display messages" on page 92).</li> </ul>                                                           |
|                    |        |          | A paper jam has occurred (see "Clearing paper jams" on page 79).                                                                                                    |

#### **Understanding the status LED**

| LED                | St    | tatus | Description                                             |
|--------------------|-------|-------|---------------------------------------------------------|
| ( <sup>(1)</sup> ) | Blue  | On    | The machine is in power save mode.                      |
| Power/<br>Wake Up  |       | Off   | The machine is in ready mode or machine's power is off. |
| Eco                | Green | On    | Eco mode is on (see "Eco printing" on page 48).         |
|                    |       | Off   | Eco mode is off.                                        |

a. Estimated cartridge life means the expected or estimated toner cartridge life, which indicates the average capacity of print-outs and is designed pursuant to ISO/IEC 19798. The number of pages may be affected by operating environment, percentage of image area, printing interval, graphics, media and media size. Some amount of toner may remain in the cartridge even when red LED is on and the printer stops printing.

b. Some LEDs may not be available depending on model or country (see "Control panel overview" on page 20).

Messages appear on the control panel display to indicate the machine's status or errors. Refer to the tables below to understand the messages' and their meaning, and correct the problem, if necessary.

- You can resolve the error with the guideline from the computers's Printing Status program window (see "Using Samsung Printer Status" on page 216).
- If a message is not in the table, reboot the power and try the printing job again. If the problem persists, call a service representative.
- When you call for service, provide the service representative with the contents of display message.
- Some messages may not appear on the display depending on the options or models.
- [error number] indicates the error number.
- [tray type] indicates the tray number.
- [media type] indicates the media type.
- [media size] indicates the media size.

#### Paper Jam-related messages

| Message                                                                                                    | Meaning                                     | Suggested solutions                                               |
|----------------------------------------------------------------------------------------------------|---------------------------------------------|-------------------------------------------------------------------|
| Jam inside of duplex                                                                                                    | Paper has jammed during                     | Clear the jam (see "In the<br>duplex unit area" on<br>page 88).   |
| Jam bottom of duplex                                                                                                    | duplex printing. This is applicable only to |                                                                   |
| Jam top of duplex                                                                                                    | machines with this feature.                 |                                                                   |
| Jam in exit area                                                                                                    | Paper has jammed in the exit area.          | Clear the jam (see "In the exit area" on page 86).                |
| Jam inside of machine                                                                                                    | Paper has jammed in the inside machine.     | Clear the jam (see "Inside<br>the machine" on page<br>84).        |
| Paper jam in tray 1                                                                                                    | Paper has jammed in the tray.               | Clear the jam (see "In tray<br>1" on page 79).                    |
| <ul> <li>Paper jam in tray 2</li> <li>Paper jam in tray 3</li> <li>Paper jam in tray 4</li> <li>Paper jam in tray 5</li> </ul> | Paper has jammed in the optional tray.      | Clear the jam (see "In<br>optional trays" on page<br>81).         |
| Paper jam in MP tray                                                                                                    | Paper has jammed in the multi-purpose tray. | Clear the jam (see "In the<br>multi-purpose tray" on<br>page 83). |

| <b>Toner-related</b> | messages |
|----------------------|----------|
|----------------------|----------|

| Message               | Meaning                                                                          | Suggested solutions                                                                                                    |
|-----------------------|----------------------------------------------------------------------------------|----------------------------------------------------------------------------------------------------|
| Replace new toner     | The indicated toner<br>cartridge has reached<br>its estimated cartridge<br>life. | Replace the toner cartridge with<br>a Samsung- genuine toner<br>cartridge <sup>a</sup> (see "Replacing the<br>toner cartridge" on page 63).                                      |
| Prepare new toner     | The estimated<br>cartridge life of toner is<br>close.                            | Prepare a new cartridge for a<br>replacement. You may<br>temporarily increase the printing<br>quality by redistributing the<br>toner (see "Redistributing toner"<br>on page 62). |
| Error: [error number] | The toner cartridge is not installed.                                            | Install the toner cartridge. If it is<br>already installed, try to reinstall<br>the toner cartridge. If the<br>problem persists, call for service.                               |
| Toner Not Installed   | The toner cartridge is not installed.                                            | Reinstall the toner cartridge.                                                                                                    |
| Error: [error number] | There is a problem in the toner cartridge.                                       | Turn the machine off and back<br>on again. If the problem persists,<br>call for service.                                                                                         |

| Message              | Meaning                                                                                 | Suggested solutions                                                                                                    |
|----------------------|-----------------------------------------------------------------------------------------|----------------------------------------------------------------------------------------------------|
| Foner Not Compatible | The toner cartridge<br>you have installed is<br>not for your machine.                   | Install a Samsung-genuine toner<br>cartridge, designed for your<br>machine (see "Available<br>consumables" on page 57).                                                                                                    |
| Replace new toner    | The indicated toner<br>cartridge has almost<br>reached its estimated<br>cartridge life. | Replace the toner cartridge for<br>the best print quality when this<br>message appears. Using a<br>cartridge beyond this stage can<br>result in printing quality issues<br>(see "Replacing the toner<br>cartridge" on page 63). |
|                      |                                                                                         | If the machine stops printing,<br>replace the toner cartridge (see<br>"Replacing the toner cartridge"<br>on page 63).                                                                                                    |
| Remove seal tape     | The seal tape of the<br>toner cartridge is not<br>removed                               | Remove the seal tape of the<br>toner cartridge (see "Replacing<br>the toner cartridge" on page 63).                                                                                                    |

a. When the toner cartridge has reached its end of life, the machine will stop printing. In this case, you can choose to stop or continue printing from the SyncThru<sup>™</sup>Web Service. (Settings > Machine Settings > System > Setup > Supplies Management > Toner Cartridge Stop) or Samsung Easy Printer Manager (Device Settings > System > Supplies Management > Toner Cartridge Stop). Turning off this option and continuing to print may damage the device's system.

Samsung does not recommend using a non-genuine Samsung toner cartridge such as refilled or remanufactured. Samsung cannot guarantee a non-genuine Samsung toner cartridge's quality. Service or repair required as a result of using non-genuine Samsung toner cartridges will not be covered under the machine warranty.

#### **Tray-related messages**

| Message                  | Meaning                                      | Suggested solutions                                                                                                    |
|--------------------------|----------------------------------------------|----------------------------------------------------------------------------------------------------|
| Output bin is full       | The output tray is full.                     | Remove papers from the<br>output tray, the machine<br>resumes printing. If the<br>problem persists, call for<br>service. |
| Paper Empty in all trays | There is no paper in all tray.               | Load paper in the tray (see<br>"Loading paper in the tray"<br>on page 34).                                               |
| Paper Empty in MP tray   | There is no paper in the multi-purpose tray. | Load paper in the multi-<br>purpose tray (see "Multi-<br>purpose tray" on page 36).                                      |

| Message                       | Meaning                                                                                           | Suggested solutions                                                                                                    |
|-------------------------------|---------------------------------------------------------------------------------------------------|----------------------------------------------------------------------------------------------------|
| Paper mismatch [tray<br>type] | The paper sizespecified<br>in the printerproperties<br>does notmatch the<br>paper youare loading. | You can select the option<br>between <b>Continue</b> or<br><b>Cancel</b> . If you select <b>Cancel</b><br>, the printing job will stop.<br>Load the correct paper in<br>the tray. If you select<br><b>Continue</b> , printing job will<br>continue. |
| [tray type] cassette Out      | The tray is not securely latched                                                                  | Close the tray until it locks<br>into place. If the problem<br>persists, call for service.                                                                                                    |
| Error: [error number]         | There is a problem in the tray.                                                                   | Check the tray connection. If<br>the problem persists, call for<br>service.                                                                                                    |
| Error: [error number]         | There is a problem in the tray.                                                                   | Open and close the tray. If<br>the problem persists, call for<br>service                                                                                                    |
| Paper Low in [tray type]      | Running out of paper<br>in the tray.                                                              | Load paper in the tray.                                                                                                    |
| Paper Empty in [tray<br>type] | There is no paper in the tray.                                                                    | Load paper in the tray.                                                                                                    |

#### Network-related messages

| Message              | Meaning                            | Suggested solutions                                                                                                 |
|----------------------|------------------------------------|----------------------------------------------------------------------------------------------------|
| Error [error number] | There is a problem in the network. | Turn the machine off and<br>back on again. If the<br>problem persists, call for<br>service.                         |
| IP Conflict          | The IP address is used elsewhere.  | Check the IP address or obtain a new IP address.                                                                    |
| 802.1x Network Error | Fail to authenticate.              | Check the network<br>authentication protocol. If<br>the problem persists,<br>contact your network<br>administrator. |

| Message                                                                                    | Meaning                                                                          | Suggested solutions                                                                                                    |  |
|--------------------------------------------------------------------------------------------|----------------------------------------------------------------------------------|----------------------------------------------------------------------------------------------------|--|
| Error [error<br>number]<br>Install toner again                                             | The toner cartridge is<br>installed improperly, or the<br>connector is polluted. | Reinstall the Samsung-<br>genuine toner cartridge two<br>or three times to confirm it is<br>seated properly. If the<br>problem persists, please call<br>for service. |  |
| Error [error<br>number]<br>Turn off then on<br>Error [error<br>number]<br>Call for service | The machine unit cannot be controlled.                                           | Reboot the power and try the<br>printing job again. If the<br>problem persists, please call<br>for service.                                                          |  |
| Not proper room<br>temp. Move set                                                          | The machine is in a room<br>with improper room<br>temperature.                   | Move the machine to a room<br>with proper room<br>temperature.                                                                                                    |  |
| Prepare fuser unit                                                                         | The life of the fuser unit will be expried soon.                                 | Replace the fuser unit with a<br>new one. If the problem<br>persists, please call for<br>service.                                                                    |  |
| Replace fuser unit                                                                         | The life of the fuser unit will be expired.                                      | Replace the fuser unit with a<br>new one. If the problem<br>persists, please call for<br>service.                                                                    |  |

#### Misc. messages

| Message                         | Meaning                            | Suggested solutions                        |
|---------------------------------|------------------------------------|--------------------------------------------|
| Door is open.<br>Close it       | The cover is not securely latched. | Close the cover until it locks into place. |
| Front door is<br>open. Close it |                                    |                                            |

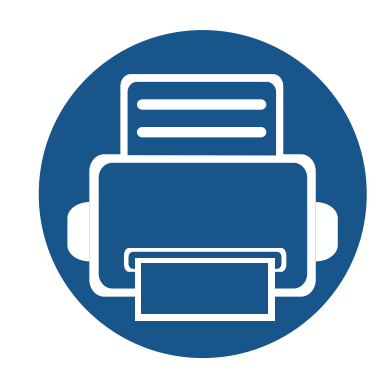

•

•

•

# 5. Appendix

This chapter provides product specifications and information concerning applicable regulations.

| Specifications                | 97  |
|-------------------------------|-----|
| <b>Regulatory information</b> | 106 |
| Copyright                     | 116 |
|                               |     |
|                               |     |
|                               |     |
|                               |     |
|                               |     |
|                               |     |
|                               |     |
|                               |     |
|                               |     |
|                               |     |
|                               |     |
|                               |     |

#### **General specifications**

These specifications are subject to change without notice. To see additional specifications and information about changes to the specifications, please visit **www.samsung.com**.

| Items                     |                          | Description                                       |
|---------------------------|--------------------------|---------------------------------------------------|
| Dimension <sup>a</sup>    | Width x Length x Height  | 351 x 421.4x 406mm (13.82 x 16.59 x 15.98 inches) |
| Weight <sup>a</sup>       | Machine with consumables | 10.21 kg (22.5 lbs)                               |
| Noise Level <sup>bc</sup> | Ready mode               | Less than 26 dB (A)                               |
|                           | Print mode               | Less than 53 dB (A)                               |
|                           | Copy mode                | Less than 56 dB (A)                               |
| Temperature               | Operation                | 10 to 30 °C (50 to 86 °F)                         |
|                           | Storage (packed)         | -20 to 40 °C (-4 to 104 °F)                       |
| Humidity                  | Operation                | 20 to 80% RH                                      |
|                           | Storage (packed)         | 10 to 90% RH                                      |
| Power rating <sup>d</sup> | 110 volt models          | AC 110 - 127 V                                    |
|                           | 220 volt models          | AC 220 - 240 V                                    |

| Items                          |                                               | Description     |  |
|--------------------------------|-----------------------------------------------|-----------------|--|
| Power consumption <sup>e</sup> | Average operating mode                        | Less than 750 W |  |
|                                | Ready mode                                    | Less than 60 W  |  |
|                                | Power save mode                               | Less than 1.4 W |  |
|                                | Power off mode <sup>f</sup>                   | Less than 0.1 W |  |
|                                | Network Standby Mode (All<br>Port Activation) | Less than 1.4 W |  |

a. Dimensions and weight are measured without other accessories.

b. Sound Pressure Level, ISO 7779. Configuration tested: basic machine installation, A4 paper, simplex printing.

c. China only: If the equipment's noise is louder than 63 db (A), the equipment should be placed in region of relatively independent advice.

d. See the rating label on the machine for the correct voltage (V), frequency (hertz) and of current (A) for your machine.

e. The power consumption may be affected by the machine's status, setting conditions, operating environment, and measuring equipment and method the country uses.

f. Power consumption can be completely avoided only when the power cable is not connected.

#### Print media specifications

| Туре                       | Size      |                                    | Weight/Capacity <sup>a</sup>                                                                                                    |                                               |  |
|----------------------------|-----------|------------------------------------|----------------------------------------------------------------------------------------------------|-----------------------------------------------|--|
|                            |           | Dimensions                         | Tray1 / Optional trays(Tray2, Tray3, Tray4,<br>Tray5)                                                                                     | Multi-purpose tray                            |  |
| Plain paper <sup>b c</sup> | Letter    | 216 x 279 mm (8.5 x 11 inches)     | 70 to 90 g/m <sup>2</sup> (19 to 24 lbs bond)                                                                                             | 70 to 90 g/m <sup>2</sup> (19 to 24 lbs bond) |  |
|                            | Legal     | 216 x 356 mm (8.5 x 14 inches)     | <ul> <li>Tray1: 550 sheets of 75g/m<sup>2</sup> (20 lbs bond)</li> <li>Optional trays: 550 Sheets of 75g/m<sup>2</sup> (20 lbs</li> </ul> | • 100 sheets                                  |  |
|                            | US Folio  | 216 x 330 mm (8.5 x 13 inches)     |                                                                                                    |                                               |  |
|                            | A4        | 210 x 297 mm (8.27 x 11.69 inches) | bond)                                                                                                    |                                               |  |
|                            | Oficio    | 216 x 343 mm (8.5 x 13.5 inches)   |                                                                                                    |                                               |  |
|                            | JIS B5    | 182 x 257 mm (7.17 x 10.12 inches) |                                                                                                    |                                               |  |
|                            | ISO B5    | 176 x 250 mm (6.93 x 9.84 inches)  |                                                                                                    |                                               |  |
|                            | Statement | 140 x 216 mm (5.5 x 8.5 inches)    |                                                                                                    |                                               |  |
|                            | Executive | 184 x 267 mm (7.25 x 10.5 inches)  |                                                                                                    |                                               |  |
|                            | A5        | 148 x 210 mm (5.83 x 8.27 inches)  |                                                                                                    |                                               |  |
|                            |           | 105 x 148 mm (4.13 x 5.83 inches)  | 70 to 90 g/m <sup>2</sup> (19 to 24 lbs bond)                                                                                             |                                               |  |
|                            | A6        |                                    | <ul> <li>150 sheets of 80g/m<sup>2</sup> (21 lbs bond)</li> </ul>                                                                         |                                               |  |
|                            |           |                                    | Not available in optional trays.                                                                                                    |                                               |  |

| Туре                                                         | Size                                |                                   | Weight/Capacity <sup>a</sup>                                                                                                    |                                                                                      |  |
|--------------------------------------------------------------|-------------------------------------|-----------------------------------|----------------------------------------------------------------------------------------------------|--------------------------------------------------------------------------------------|--|
|                                                              |                                     | Dimensions                        | Tray1 / Optional trays(Tray2, Tray3, Tray4,<br>Tray5)                                                                                     | Multi-purpose tray                                                                   |  |
| Envelope                                                     | Envelope Monarch                    | 98 x 191 mm (3.87 x 7.5 inches)   | 75 to 90 g/m <sup>2</sup> (20 to 24 lbs bond)                                                                                             | 75 to 90 g/m <sup>2</sup> (20 to 24 lbs bond)                                        |  |
|                                                              | Envelope No. 10                     | 105 x 241 mm (4.12 x 9.5 inches)  | • 20 sheets                                                                                                    |                                                                                      |  |
|                                                              | Envelope No. 9                      | 98 x 225 mm (3.87 x 8.87 inches)  |                                                                                                    |                                                                                      |  |
|                                                              | Envelope DL                         | 110 x 220 mm (4.33 x 8.66 inches) | • Envelope Monarch, Envelope C6:                                                                                                    |                                                                                      |  |
|                                                              | Envelope C5                         | 162 x 229 mm (6.38 x 9.02 inches) | <ul> <li>Envelope No. 10, Envelope No. 9,<br/>Envelope DL, Envelope C5: Not<br/>available in optional Tray3, Tray<br/>4,Tray5.</li> </ul> |                                                                                      |  |
|                                                              | Envelope C6                         | 114 x 162 mm (4.49 x 6.38 inches) |                                                                                                    |                                                                                      |  |
| Thick paper <sup>b c</sup>                                   | Refer to the Plain paper<br>section | Refer to the Plain paper section  | <ul> <li>91 to 105 g/m<sup>2</sup> (24 to 28 lbs bond)</li> <li>50 sheets of 105 g/m<sup>2</sup> (28 lbs bond)</li> </ul>                 | 91 to 105 g/m <sup>2</sup> (24 to 28 lbs<br>bond)<br>• 10 sheets                     |  |
| Thicker paper <sup>c d</sup>                                 | Refer to the Plain paper<br>section | Refer to the Plain paper section  | Not available in tray1 and optional trays.                                                                                                | 164 to 220 g/m <sup>2</sup> (43 to 59 lbs<br>bond)<br>• 10 sheets                    |  |
| Thin paper                                                   | Refer to the Plain paper<br>section | Refer to the Plain paper section  | 60 to 69 g/m <sup>2</sup> (16 to 19 lbs bond)<br>• 550 sheets of 75 g/m <sup>2</sup> (20s lbs bond)                                       | 60 to 69g/m <sup>2</sup> (16 to 19 lbs bond)<br>• 100 sheets                         |  |
| Cotton, Color, Pre-<br>printed, Punched<br>paper, Letterhead | Refer to the Plain paper<br>section | Refer to the Plain paper section  | <ul> <li>75 to 90 g/m<sup>2</sup> (20 to 24 lbs bond)</li> <li>550 sheets of 75g/m<sup>2</sup> (21 lbs bond)</li> </ul>                   | <ul> <li>75 to 90 g/m<sup>2</sup> (20 to 24 lbs bond)</li> <li>100 sheets</li> </ul> |  |